# Οθόνη Dell 27" - S2722QC

Dell Display Manager Οδηγός Χρήσης

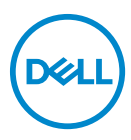

Μοντέλο: S2722QC Κωδικός μοντέλου αναγνώρισης από τον ρυθμιστικό φορέα: S2722QCb

- ΣΗΜΕΙΩΣΗ: Η ένδειξη ΣΗΜΕΙΩΣΗ υποδεικνύει σημαντικές πληροφορίες που σας διευκολύνουν στην καλύτερη χρήση του υπολογιστή σας.
- ΠΡΟΣΟΧΗ: Η ένδειξη ΠΡΟΣΟΧΗ υποδεικνύει ενδεχόμενο πρόκλησης ζημιάς στο υλικό ή απώλειας δεδομένων, εάν δεν τηρηθούν οι οδηγίες.
- ∴ ΠΡΟΕΙΔΟΠΟΙΗΣΗ: Η ένδειξη ΠΡΟΕΙΔΟΠΟΙΗΣΗ υποδεικνύει ενδεχόμενο πρόκλησης υλικών ζημιών, τραυματισμού ή θανάτου.

Copyright © 2021 Dell Inc. ή θυγατρικών της. Με την επιφύλαξη παντός νομίμου δικαιώματος. Οι επωνυμίες Dell, EMC και άλλα εμπορικά σήματα ανήκουν στην Dell Inc. ή στις θυγατρικές της. Άλλα εμπορικά σήματα ενδέχεται να ανήκουν στους αντίστοιχους κατόχους τους.

2021 - 08

Rev. A00

# Πινακασ περιεχομενων

| Επισκόπηση4                                                 |
|-------------------------------------------------------------|
| Χρήση του διαλόγου γρήγορων ρυθμίσεων 5                     |
| Ρύθμιση των βασικών λειτουργιών της οθόνης 6                |
| Εκχώρηση προκαθορισμένων λειτουργιών σε<br>εφαρμογές        |
| Οργάνωση των windows με τη λειτουργία<br>Εύκολη τακτοποίηση |
| Διαχείριση πολλών εισόδων βίντεο                            |
| Επαναφορά θέσεων εφαρμογών                                  |
| Σύνδεση του DDM σε ενεργά παράθυρα<br>(Windows 10 μόνο)     |
| Εφαρμογή δυνατοτήτων εξοικονόμησης<br>ενέργειας             |
| Άλλα πλήκτρα συντόμευσης                                    |
| Αντιμετώπιση προβλημάτων                                    |

(D&LL

# Επισκόπηση

Το Dell Display Manager (DDM) είναι μια εφαρμογή των Microsoft Windows που χρησιμοποιείται για τη διαχείριση μιας οθόνης ή ομάδας οθονών. Επιτρέπει τη μη αυτόματη ρύθμιση της εμφανιζόμενης εικόνας, την εκχώρηση αυτόματων ρυθμίσεων, τη διαχείριση ενέργειας, την τακτοποίηση των παραθύρων, την περιστροφή εικόνας και άλλες δυνατότητες σε επιλεγμένες οθόνες της Dell. Μόλις εγκατασταθεί, η εφαρμογή Dell Display Manager εκτελείται με κάθε εκκίνηση του συστήματος και το εικονίδιό της εμφανίζεται στην περιοχή ειδοποιήσεων των Windows. Όταν περνάτε το ποντίκι πάνω από το εικονίδιο της περιοχής ειδοποιήσεων, εμφανίζονται πληροφορίες σχετικά με τις οθόνες που είναι συνδεδεμένες στο σύστημα.

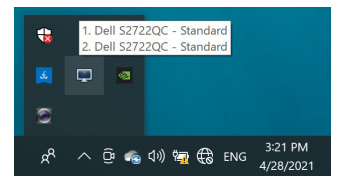

Εναλλακτικά, μπορείτε να εκκινήσετε το DDM κάνοντας δεξιό κλικ στο φόντο της επιφάνειας εργασίας και επιλέγοντας το **Dell Display Manager** από το μενού της επιφάνειας εργασίας.

ΣΗΜΕΙΩΣΗ: Το Dell Display Manager απαιτεί τη χρήση καναλιού DDC/ CI (Display Data Channel Command Interface) για την επικοινωνία με την οθόνη σας. Βεβαιωθείτε ότι το DDC/CI είναι ενεργοποιημένο στο μενού Others (Άλλα) παρακάτω.

| Display Info               |  |
|----------------------------|--|
| Input Source DDC/CI     On |  |
| Color LCD Conditioning Off |  |
| Display     Firmware       |  |
| PIP/PBP     Service Tag    |  |
| ব্য) Audio Reset Others    |  |
| Menu     Factory Reset     |  |
| ☆ Personalize              |  |
| Ef Others                  |  |

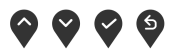

#### Χρήση του διαλόγου γρήγορων ρυθμίσεων

Εάν κάνετε κλικ στο εικονίδιο της περιοχής ειδοποιήσεων του Dell Display Manager θα ανοίξει το πλαίσιο διαλόγου **Γρήγορες ρυθμίσεις**. Όταν υπάρχουν συνδεδεμένες περισσότερες υποστηριζόμενες οθόνες Dell από μία στον υπολογιστή σας, μπορείτε να επιλέξετε μια συγκεκριμένη οθόνη προορισμού χρησιμοποιώντας το μενού. Το πλαίσιο διαλόγου **Γρήγορες ρυθμίσεις** σάς διευκολύνει να ρυθμίσετε με ευκολία τη φωτεινότητα, την αντίθεση, την ανάλυση, τη διάταξη των παραθύρων κ.ο.κ. Σας επιτρέπει να ενεργοποιήσετε την αυτόματη μετάβαση στις προκαθορισμένες λειτουργίες ή να επιλέξετε μια προκαθορισμένη λειτουργία χειροκίνητα.

| Display        | Manager                   | x            |
|----------------|---------------------------|--------------|
| Display:       | Dell S2722QC 👻            |              |
| Resolution:    | 3840x2160                 | Change       |
| Auto Mode      |                           | Configure    |
| O Manual Mode  | Standar                   | rd $\vee$    |
| Brightness:    |                           | 75%          |
| Contrast:      |                           | 75%          |
| Recently used: |                           | More options |
| ×              |                           |              |
|                | Open Dell Display Manager |              |

Το πλαίσιο διαλόγου **Γρήγορες ρυθμίσεις** παρέχει επίσης πρόσβαση στο προηγμένο περιβάλλον εργασίας χρήστη του Dell Display Manager που χρησιμοποιείται για τη ρύθμιση βασικών λειτουργιών, τη διαμόρφωση της αυτόματης λειτουργίας και την πρόσβαση σε άλλες δυνατότητες.

Dél

#### **ΣΗΜΕΙΩΣΗ**:

| Δυνατότητα                 | Λειτουργία                                                          | Περιγραφή                                                                                                    |
|----------------------------|---------------------------------------------------------------------|----------------------------------------------------------------------------------------------------|
| Γρήγορη<br>πρόσβαση<br>DDM | Γρήγορο πλήκτρο<br>για την ανάκληση<br>του DDM UI                   | Ctrl+Shift+D                                                                                                    |
|                            | Έλεγχος<br>μεμονωμένης<br>οθόνης σε<br>εγκατάσταση<br>πολλών οθονών | <ul> <li>Επιλέξτε την οθόνη από το<br/>αναπτυσσόμενο μενού. Εάν υπάρχουν<br/>περισσότερες οθόνες από μία<br/>συνδεδεμένες στον υπολογιστή σας,<br/>εμφανίζεται ένα εικονίδιο στην επιλεγμένη<br/>οθόνη για ένα δευτερόλεπτο, ώστε να<br/>γνωρίζετε ποια οθόνη έχετε επιλέξει.</li> <li>Εκτελέστε αυτοδιαγνωστικό έλεγχο της<br/>οθόνης.</li> <li>Μεταφέρετε το DDM UI στην οθόνη που<br/>πρόκειται να ελεγχθεί.</li> <li>Πιέστε Ctrl+Shift+D για να εμφανιστεί το<br/>miniUI κάτω από τον δείκτη του<br/>ποντικιού.</li> </ul> |

#### Ρύθμιση των βασικών λειτουργιών της οθόνης

Μπορείτε να επιλέξετε χειροκίνητα μια προκαθορισμένη λειτουργία ή να επιλέξετε Auto Mode (Αυτόματη λειτουργία) που εφαρμόζει μια προκαθορισμένη λειτουργία με βάση την ενεργή εφαρμογή. Κάθε φορά που αλλάζει η τρέχουσα Preset Mode (Προκαθορισμένη λειτουργία), στην οθόνη εμφανίζεται στιγμιαία ένα σχετικό μήνυμα. Μπορείτε να αλλάξετε επίσης τα στοιχεία Brightness (Φωτεινότητα) και Contrast (Αντίθεση) της επιλεγμένης οθόνης απευθείας από την καρτέλα Basic (Βασική).

| Basic                                                  | Auto Mode                | Easy Arrange   | Input Manager | Options   |
|--------------------------------------------------------|--------------------------|----------------|---------------|-----------|
| Resolution:                                            | 3840x2160                |                |               | Change    |
| Auto Mode<br>Use preset mo                             | de assignments for activ | e applications |               | Configure |
| <ul> <li>Manual Mode</li> <li>Choose a pres</li> </ul> | et mode:                 |                | Standard      | $\sim$    |
| Brightness:                                            |                          | 75             | %             |           |
| Contrast:                                              |                          | 75             | %             |           |

ΣΗΜΕΙΩΣΗ: Όταν υπάρχουν συνδεδεμένες πολλές οθόνες Dell, επιλέξτε "Enable display matrix control" (Ενεργοποίηση ελέγχου πίνακα οθόνης) για να εφαρμόσετε τη φωτεινότητα, την αντίθεση και τις προκαθορισμένες ρυθμίσεις χρώματος σε όλες τις οθόνες.

| Basic                                                  | Auto Mode                | Easy Arrange   | Input Manager | Options   |
|--------------------------------------------------------|--------------------------|----------------|---------------|-----------|
| Resolution:                                            | 3840x2160                |                |               | Change    |
| Auto Mode<br>Use preset mo                             | de assignments for activ | e applications |               | Configure |
| <ul> <li>Manual Mode</li> <li>Choose a pres</li> </ul> | et mode:                 |                | Standard      | $\sim$    |
| Brightness:                                            |                          | 75             | 2/0           |           |
| Contrast:                                              | 1 1 1 1                  | 75             | %             |           |

D&L

#### Εκχώρηση προκαθορισμένων λειτουργιών σε εφαρμογές

Η καρτέλα Auto Mode (Αυτόματη λειτουργία) σάς επιτρέπει να συσχετίσετε ένα συγκεκριμένο Preset Mode (Προκαθορισμένη λειτουργία) με μια συγκεκριμένη εφαρμογή και να το εφαρμόσετε αυτόματα. Όταν είναι ενεργοποιημένο το Auto Mode (Αυτόματη λειτουργία), το Dell Display Manager μεταβαίνει αυτόματα στο αντίστοιχο Preset Mode (Προκαθορισμένη λειτουργία) κάθε φορά που ενεργοποιείται η συσχετισμένη εφαρμογή. Το Preset Mode (Προκαθορισμένη λειτουργία) που έχετε εκχωρήσει σε μια συγκεκριμένη εφαρμογή μπορεί να είναι ίδιο για κάθε συνδεδεμένη οθόνη ή να διαφέρει ανάλογα με την οθόνη.

To Dell Display Manager έχει προδιαμορφωθεί για πολλές δημοφιλείς εφαρμογές. Για να προσθέσετε μια νέα εφαρμογή στη λίστα εκχωρήσεων, σύρετε απλώς την εφαρμογή από την επιφάνεια εργασίας, το μενού Έναρξη των Windows ή αλλού και αποθέστε το στην τρέχουσα λίστα.

ΣΗΜΕΙΩΣΗ: Το Preset Mode (Προκαθορισμένη λειτουργία) δεν υποστηρίζει εκχωρήσεις για αρχεία δέσμης, δέσμες ενεργειών, προγράμματα φόρτωσης και μη εκτελέσιμα αρχεία, όπως οι αρχειοθήκες ZIP ή τα συσκευασμένα αρχεία.

Μπορείτε επίσης να διαμορφώσετε τη λειτουργία προεπιλογής **Game** (Παιχνίδι) που θα χρησιμοποιείται κάθε φορά που εκτελείται μια εφαρμογή Direct3D σε λειτουργία πλήρους οθόνης. Για να εμποδίσετε τη χρήση της λειτουργίας από μια εφαρμογή, εκχωρήστε διαφορετική λειτουργία προεπιλογής σε αυτήν.

| Basic            | Auto Mode                   | Easy Arrange            | Input Manager            | Options |
|------------------|-----------------------------|-------------------------|--------------------------|---------|
| ssign a preset m | ode to a specific applicati | on. To add an applicati | on, drag it to the list: |         |
| Application      |                             | Preset Mode             |                          | ^       |
| (Default fo      | r desktop apps)             | Standard                | ~                        |         |
| 😣 (Default fo    | r fullscreen Direct3D)      | FPS Game                | ~                        |         |
| 📋 (Default fo    | r universal Windows apps    | ) Warm                  | ~                        |         |
| 🥭 Internet Ex    | plorer                      | Warm                    | ~                        |         |
| 🛍 Microsoft E    | dge                         | Warm                    | ~                        |         |
| 🐼 Paint          |                             | Movie                   | ~                        | ~       |
|                  |                             |                         |                          |         |

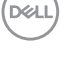

#### Οργάνωση των windows με τη λειτουργία Εύκολη τακτοποίηση

Η λειτουργία **Easy Arrange (Εύκολη τακτοποίηση)** σάς διευκολύνει στην αποτελεσματική τακτοποίηση των παραθύρων των εφαρμογών σας στην επιφάνεια εργασίας. Πρώτα, επιλέξτε ένα προκαθορισμένο μοτίβο διάταξης που ταιριάζει στην εργασία σας και, στη συνέχεια, απλώς μεταφέρετε τα παράθυρα των εφαρμογών στις καθορισμένες ζώνες. Κάντε κλικ στο > ή χρησιμοποιήστε το πλήκτρο Page Up/Page Down για να εμφανιστούν περισσότερες διατάξεις.

Για να δημιουργήσετε μια προσαρμοσμένη διάταξη, κάντε δεξιό κλικ στη μικρογραφία με το μικροσκοπικό τρίγωνο στην κάτω δεξιά γωνία, τακτοποιήστε τους αριθμούς σειρών και στηλών στο ανοιχτό παράθυρο και, στη συνέχεια, κάντε κλικ στο **ΟΚ** για να ορίσετε την επιθυμητή διάταξη.

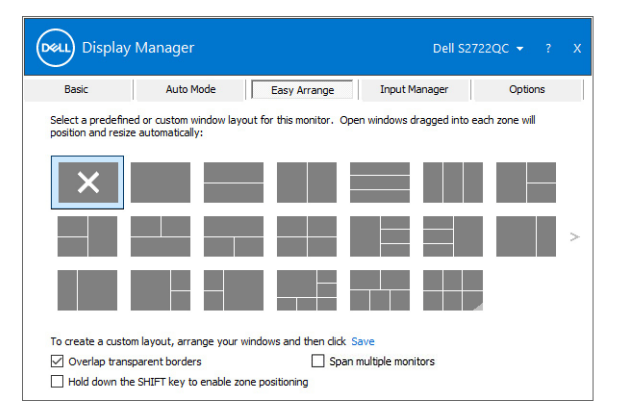

Για τα Windows 10, μπορείτε να εφαρμόσετε διάφορες διατάξεις παραθύρων για κάθε μία εικονική επιφάνεια εργασίας.

Εάν χρησιμοποιείτε συχνά τη δυνατότητα κουμπώματος των Windows, επιλέξτε Hold down the SHIFT key to enable zone positioning (Πιέστε παρατεταμένα το πλήκτρο SHIFT για να ενεργοποιήσετε την τοποθέτηση σε ζώνες). Με αυτόν τον τρόπο παρέχεται στα Windows προτεραιότητα συγκράτησης έναντι της λειτουργίας Easy Arrange (Εύκολη τακτοποίηση). Στη συνέχεια, θα χρειαστεί να πιέσετε παρατεταμένα το πλήκτρο SHIFT για να χρησιμοποιήσετε τη δυνατότητα τοποθέτησης Easy Arrange (Εύκολη τακτοποίηση).

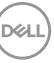

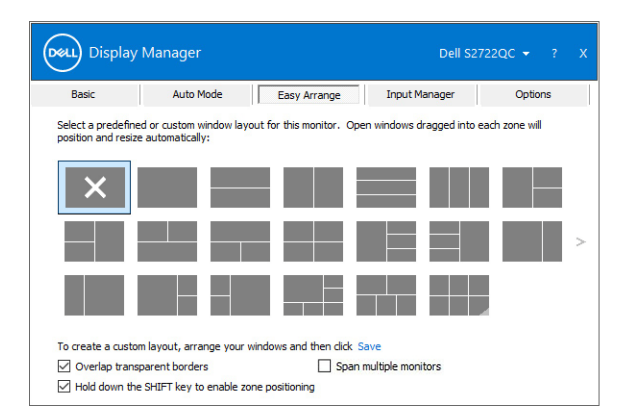

Εάν χρησιμοποιείτε πολλές παρόμοιες οθόνες σε συστοιχία ή πίνακα, μπορείτε να εφαρμόσετε τη διάταξη Easy Arrange (Εύκολη τακτοποίηση) σε όλες τις οθόνες ως μία επιφάνεια εργασίας. Επιλέξτε Span multiple monitors (Κάλυψη πολλών οθονών) για να ενεργοποιήσετε αυτήν τη δυνατότητα. Για να το επιτύχετε αυτό, θα πρέπει να βεβαιωθείτε ότι οι ομαδοποιημένες οθόνες έχουν την ίδια ανάλυση και ότι οι οθόνες έχουν την κατάλληλη φυσικά διάταξη.

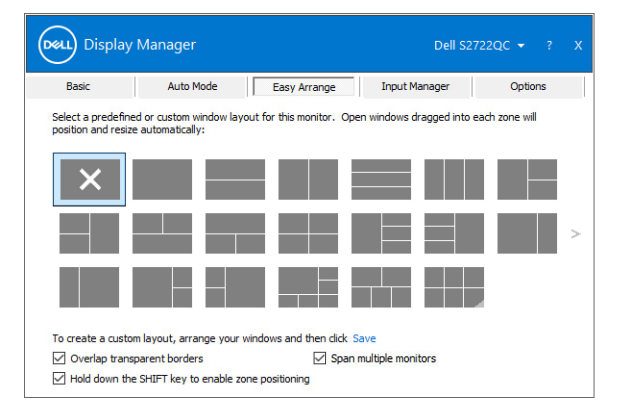

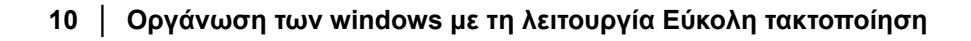

DELI

Υπάρχουν και άλλες προηγμένες δυνατότητες του Easy Arrange (Εύκολη τακτοποίηση).

| Δυνατότητα                                            | Λειτουργία                                                                                               |   | Περιγραφή                                                                                                    |
|-------------------------------------------------------|----------------------------------------------------------------------------------------------------|---|----------------------------------------------------------------------------------------------------|
| Βελτιωμένο<br>Easy Arrange<br>(Εύκολη<br>τακτοποίηση) | Προσαρμοσμένες<br>διατάξεις                                                                              | • | Αποθηκεύστε και ονομάστε 5<br>προσαρμοσμένα μοτίβα Easy Arrange<br>(Εύκολη τακτοποίηση).<br>Διαμορφώστε μοτίβα x*y.                                                                                                    |
|                                                       | Έξι MRU (πιο<br>πρόσφατα<br>χρησιμοποιημένες)                                                            | • | Πιέστε τον συνδυασμό πλήκτρων<br>Ctrl+Shift+Home για να μεταβείτε<br>κυκλικά στις έξι τελευταίες διατάξεις<br>MRU.                                                                                                    |
|                                                       | Βαθμιαία αλλαγή<br>μεγέθους<br>διαμερίσματος                                                             | • | Πιέστε παρατεταμένα το πλήκτρο Ctrl<br>ενώ πραγματοποιείτε αλλαγή μεγέθους<br>της τρέχουσας διάταξης <b>Easy Arrange</b><br>(Εύκολη τακτοποίηση) για να<br>ρυθμίσετε το μέγεθος και τον αριθμό<br>κελιών σε μια διάταξη. |
|                                                       |                                                                                                    | • | Το νεοσχηματισμένο μοτίβο Easy<br>Arrange (Εύκολη τακτοποίηση)<br>αποθηκεύεται στη θέση του εικονιδίου<br>Easy Arrange (Εύκολη<br>τακτοποίηση).                                                                          |
|                                                       |                                                                                                    | • | Πιέστε παρατεταμένα το πλήκτρο Ctrl<br>ενώ κάνετε κλικ στο εικονίδιο μιας<br>τροποποιημένης διάταξης για να την<br>επαναφέρετε στην προεπιλεγμένη<br>διάταξη.                                                            |
|                                                       | Διατάξεις Easy<br>Arrange (Εύκολη<br>τακτοποίηση) για<br>τη λειτουργία<br>κατακόρυφου<br>προσαγατολισμού | • | Τα εικονίδια Easy Arrange (Εύκολη<br>τακτοποίηση) στη λειτουργία<br>κατακόρυφου προσανατολισμού<br>εμφανίζονται όταν περιστραφεί η<br>οθόνη.                                                                             |

ΣΗΜΕΙΩΣΗ: Κάποια εφαρμογή απαιτεί ελάχιστη αποτελεσματική ανάλυση για το παράθυρό της. Η εφαρμογή ενδέχεται να μην ταιριάζει στη ζώνη Easy Arrange (Εύκολη τακτοποίηση), εάν η ζώνη είναι μικρότερη από το απαιτούμενο μέγεθος παραθύρου.

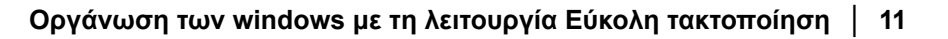

# Διαχείριση πολλών εισόδων βίντεο

Η καρτέλα Input Manager (Διαχείριση εισόδων) σάς παρέχει βολικούς τρόπους διαχείρισης πολλών εισόδων βίντεο που συνδέονται στην οθόνη σας Dell. Με τον τρόπο αυτό είναι πολύ εύκολη η μετάβαση στις εισόδους, ενώ εργάζεστε σε πολλούς υπολογιστές.

Παρατίθενται όλες οι θύρες εισόδου βίντεο που είναι διαθέσιμες στην οθόνη. Μπορείτε να δώσετε ένα όνομα σε κάθε είσοδο. Αποθηκεύστε τις αλλαγές μετά την επεξεργασία.

Μπορείτε να ορίσετε ένα πλήκτρο συντόμευσης για γρήγορη μετάβαση στην αγαπημένη είσοδό σας και ένα άλλο πλήκτρο συντόμευσης για γρήγορη αλλαγή μεταξύ δύο εισόδων, εάν συνήθως εργάζεστε με αυτές.

| Dasic                | Auto Mod | le         | Easy Arrange | Γ | Inpu | it Manager | Options      | 5 |
|----------------------|----------|------------|--------------|---|------|------------|--------------|---|
| Input port:          | Inpu     | t name:    |              |   |      |            |              |   |
| USB-C (Active)       | NB       |            |              |   |      |            |              |   |
| HDMI1                | PC1      |            |              |   |      |            |              |   |
| HDMI2                | PC2      |            |              |   |      |            |              |   |
| PIP/PBP m            | ode      |            |              |   |      |            | Save         |   |
| Favorite input short | tut key: |            |              |   |      |            |              |   |
| Ctrl + Alt + Num 1   | >>       | HDMI1 - PC | 1            | ~ |      | Change     | active input |   |
|                      | t kev:   |            |              |   |      |            |              |   |
| Input switch shortcu | c may r  |            |              |   |      |            |              |   |

Μπορείτε να χρησιμοποιήσετε την αναπτυσσόμενη λίστα για μετάβαση σε οποιαδήποτε πηγή εισόδου.

| Display M                                                            | anager      |              |         | Dell S2722QC                      |         |
|----------------------------------------------------------------------|-------------|--------------|---------|-----------------------------------|---------|
| Basic                                                                | Auto Mode   | Easy Arrange | Input ! | fanager (                         | Options |
| Input port:                                                          | Input name: |              |         |                                   |         |
| USB-C (Active)                                                       | NB          |              |         |                                   |         |
| HDMI1                                                                | PC1         |              |         |                                   |         |
| HDMI2                                                                | PC2         |              |         |                                   |         |
| PIP/PBP mo                                                           | ut kev:     |              |         | Save                              |         |
| Favorite input shortc                                                |             |              |         |                                   |         |
| Favorite input shorte<br>Ctrl + Alt + Num 1                          | >> HDMI1    | - PC1        | ~       | Change active inp                 | ut      |
| Favorite input shortc<br>Ctrl + Alt + Num 1<br>Input switch shortcut | HDMI1       | - PC1        | ~       | Change active inp<br>V USB-C - NB | ut      |

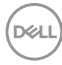

ΣΗΜΕΙΩΣΗ: Το DDM επικοινωνεί με την οθόνη σας ακόμη και όταν στην οθόνη προβάλλεται βίντεο από άλλον υπολογιστή. Μπορείτε να εγκαταστήσετε το DDM στο PC που χρησιμοποιείτε συχνά και ελέγχετε την αλλαγή εισόδων από αυτό. Μπορείτε να εγκαταστήσετε επίσης το DDM σε άλλα PC που είναι συνδεδεμένα με την οθόνη.

Κάντε κλικ στο κουμπί επιλογής **PIP/PBP mode (Λειτουργία PIP/PBP)** για να ορίσετε την επιθυμητή διαμόρφωση.

| Basic                                      | Auto Mode  | Easy Arrange | I  | nput Manager | Options    |
|--------------------------------------------|------------|--------------|----|--------------|------------|
| Input port:                                | Input name | :            |    |              |            |
| USB-C (Active)                             | NB         |              |    |              |            |
| HDMI1                                      | PC1        |              |    |              |            |
| HDMI2                                      | PC2        |              |    |              |            |
|                                            |            |              |    | S            | ave        |
| Favorite input short<br>Ctrl + Alt + Num 1 | tut key:   | I-PC1        | ~  | Change ad    | tive input |
| Input switch shortcu                       | t key:     |              |    |              |            |
| and a short and                            |            |              | 11 |              |            |

Μπορείτε να επιλέξετε εισόδους βίντεο για το κύριο παράθυρο και το δευτερεύον παράθυρο. Αποθηκεύστε τις αλλαγές μετά την επιλογή.

Μπορείτε να ορίσετε ένα πλήκτρο συντόμευσης για γρήγορη αλλαγή των εισόδων βίντεο μεταξύ κύριου παραθύρου και δευτερεύοντος παραθύρου.

Κάντε κλικ στο Video swap (Αλλαγή εισόδου βίντεο) ή χρησιμοποιήστε το καθορισμένο Video swap shortcut key (Πλήκτρο συντόμευσης για την αλλαγή εισόδων βίντεο) για αλλαγή των εισόδων βίντεο μεταξύ κύριου παραθύρου και δευτερεύοντος παραθύρου.

| Basic                                                            | Auto Mode | Easy Arrange                              | Inp | out Manager                                 | Options                        |
|------------------------------------------------------------------|-----------|-------------------------------------------|-----|---------------------------------------------|--------------------------------|
| Input port:                                                      | Input r   | name:                                     |     |                                             |                                |
| USB-C                                                            | NB        |                                           |     |                                             |                                |
| HDMT1                                                            | PC1       |                                           |     |                                             |                                |
|                                                                  |           |                                           |     |                                             |                                |
| HDMI2                                                            | PC2       |                                           |     |                                             |                                |
| HDMI2<br>PIP/PBP n<br>Main window #1:                            | PC2       | Sub window #2:                            |     | USB switch short                            | iave                           |
| HDMI2<br>PIP/PBP n<br>Main window #1:<br>USB-C                   | PC2       | Sub window #2:<br>HDMI1                   | ~   | USB switch short                            | iave<br>tout key:              |
| HDMI2<br>PIP/PBP n<br>Main window #1:<br>USB-C<br>Sub window #3: | PC2       | Sub window #2:<br>HDM11<br>Sub window #4: | ~   | USB switch short<br>None<br>Video swap shor | iave<br>tcut key:<br>tcut key: |

### Επαναφορά θέσεων εφαρμογών

Το DDM μπορεί να σας βοηθήσει να επαναφέρετε τα παράθυρα των εφαρμογών στις θέσεις τους, όταν επανασυνδέετε το PC στις οθόνες σας. Μπορείτε εύκολα να αποκτήσετε πρόσβαση σε αυτήν τη δυνατότητα κάνοντας δεξιό κλικ στο εικονίδιο DDM στην περιοχή ειδοποιήσεων.

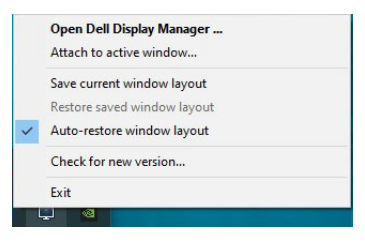

Εάν επιλέξετε Auto-restore window layout (Αυτόματη επαναφορά διάταξης παραθύρων), οι θέσεις των παραθύρων των εφαρμογών σας παρακολουθούνται και απομνημονεύονται από το DDM. Το DDM επαναφέρει αυτόματα τα παράθυρα των εφαρμογών στις αρχικές θέσεις τους, όταν επανασυνδέετε το PC στις οθόνες σας.

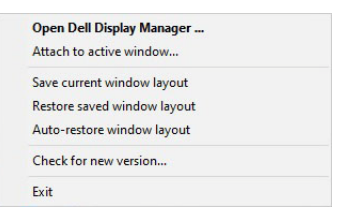

Για να επιστρέψετε σε κάποια αγαπημένη διάταξη, επιλέξτε πρώτα Save current window layout (Αποθήκευση τρέχουσας διάταξης παραθύρων) και, στη συνέχεια, Restore saved window layout (Επαναφορά αποθηκευμένης διάταξης παραθύρων).

Ίσως χρησιμοποιείτε διαφορετικά μοντέλα οθονών με διαφορετικές αναλύσεις στην καθημερινή ρουτίνα σας και εφαρμόζετε διαφορετικές διατάξεις παραθύρων σε αυτές. Το DDM έχει τη δυνατότητα να αναγνωρίζει την οθόνη που έχετε επανασυνδέσει και να επαναφέρει τις θέσεις των εφαρμογών ανάλογα.

Σε περίπτωση που χρειαστεί να αντικαταστήσετε μια οθόνη σε διαμόρφωση πίνακα οθονών, μπορείτε να αποθηκεύσετε τη διάταξη των παραθύρων πριν από την αντικατάσταση και να επαναφέρετε τη διάταξη μετά την εγκατάσταση μιας νέας οθόνης.

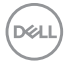

ΣΗΜΕΙΩΣΗ: Όταν ενεργοποιείτε αυτή τη δυνατότητα, οι εφαρμογές σας πρέπει να είναι ανοικτές.

#### Σύνδεση του DDM σε ενεργά παράθυρα (Windows 10 μόνο)

Στα Windows 10, μπορείτε να προσθέσετε το εικονίδιο συντόμευσης του DDM στην περιοχή ενεργών παραθύρων της γραμμής εργαλείων. Για να ενεργοποιήσετε αυτήν τη δυνατότητα, κάντε δεξιό κλικ στο εικονίδιο του DDM στην περιοχή ειδοποιήσεων και επιλέξτε **Attach to active window (Σύνδεση** με το ενεργό παράθυρο) από το μενού που ανοίγει.

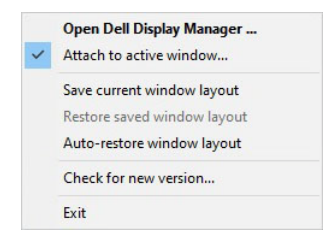

Μόλις κάνετε δεξιό κλικ στο εικονίδιο στη γραμμή εργαλείων, εμφανίζεται ένα γρήγορο μενού του DDM, όπου εμφανίζονται διάφορες επιλογές στα στοιχεία Auto Mode (Αυτόματη λειτουργία) και Easy Arrange (Εύκολη τακτοποίηση), ώστε να μπορείτε να πραγματοποιήσετε ρυθμίσεις με ευκολία.

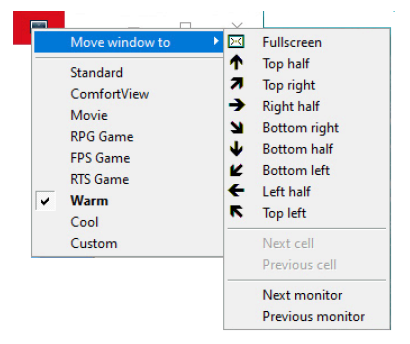

DELI

#### Εφαρμογή δυνατοτήτων εξοικονόμησης ενέργειας

Η καρτέλα **Options (Επιλογές)** παρέχει επιλογές για την εξοικονόμηση ενέργειας **PowerNap** και επιτρέπει την προσαρμογή των συντομεύσεων πληκτρολογίου.

Στο επάνω τμήμα, μπορείτε να ρυθμίσετε τη φωτεινότητα της οθόνης στο ελάχιστο ή να θέσετε την οθόνη σε κατάσταση αναστολής λειτουργίας, όταν θα ενεργοποιηθεί η προφύλαξη οθόνης.

## Άλλα πλήκτρα συντόμευσης

Μπορείτε να ορίσετε τα πλήκτρα συντόμευσης για γρήγορη πρόσβαση στις εξής λειτουργίες DDM:

- Program shortcut key (Πλήκτρο συντόμευσης προγράμματος): ανοίξτε το πλαίσιο διαλόγου Γρήγορες ρυθμίσεις.
- Easy Arrange MRU shortcut key (Πλήκτρο συντόμευσης MRU του Εύκολη τακτοποίηση): εφαρμόστε τις έξι διατάξεις παραθύρων που χρησιμοποιήσατε πρόσφατα.
- Application window shortcut key (Πλήκτρο συντόμευσης παραθύρων εφαρμογών): ανοίξτε ένα γρήγορο μενού επιλογών στα στοιχεία Auto Mode (Αυτόματη λειτουργία) και Easy Arrange (Εύκολη τακτοποίηση).
- PIP position shortcut key (Πλήκτρο συντόμευσης θέσης PIP): εφαρμόσετε διάφορες προκαθορισμένες λειτουργίες PIP.
- Dark Stabilizer shortcut key (Πλήκτρο συντόμευσης Σταθεροποίηση σκοτεινών περιοχών): ρυθμίσετε το επίπεδο του Dark Stabilizer (Σταθεροποίηση σκοτεινών περιοχών). Αυτή η δυνατότητα διατίθεται μόνο στις προκαθορισμένες λειτουργίες Game (Παιχνίδι).

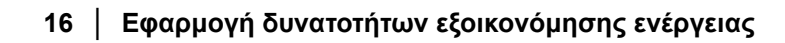

DELL

| Display Manager                 |                    |                    | Dell S2722QC 👻 ?                 |           |  |
|---------------------------------|--------------------|--------------------|----------------------------------|-----------|--|
| Basic                           | Auto Mode          | Easy Arrange       | Input Manager                    | Options   |  |
| PowerNap options                | :                  |                    |                                  | Configure |  |
| Reduce bright                   | ness when screensa | aver activates     |                                  |           |  |
| O Put the display               | to sleep when scre | eensaver activates |                                  |           |  |
|                                 |                    |                    |                                  |           |  |
| Program shortcut key:           |                    | Application        | Application window shortcut key: |           |  |
| Ctrl + Shift + D                | + Shift + D        |                    | ft + Num 0                       |           |  |
| Easy Arrange MRU she            | ortcut key:        |                    |                                  |           |  |
| Ctrl + Shift + Home             |                    |                    |                                  |           |  |
| PIP position shortcut           | key:               |                    |                                  |           |  |
|                                 |                    |                    |                                  |           |  |
| None                            |                    |                    |                                  |           |  |
| None<br>Dark Stabilizer shortcu | ut key:            |                    |                                  |           |  |

#### Αντιμετώπιση προβλημάτων

Εάν το DDM δεν μπορεί να συνεργαστεί με την οθόνη σας, το DDM θα εμφανίσει το εξής εικονίδιο στην περιοχή ειδοποιήσεων.

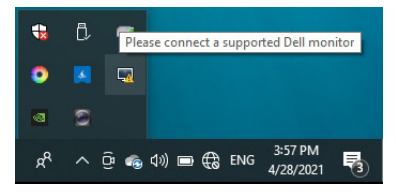

Κάντε κλικ στο εικονίδιο και το DDM θα υποδείξει ένα πιο αναλυτικό μήνυμα σφάλματος.

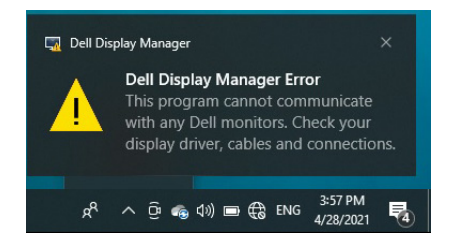

Να έχετε υπόψη σας ότι το DDM συνεργάζεται μόνο με οθόνες μάρκας Dell. Εάν χρησιμοποιείτε οθόνες τρίτων κατασκευαστών, το DDM δεν τις υποστηρίζει.

Εάν το DDM δεν είναι δυνατόν να ανιχνεύσει ή/και να επικοινωνήσει με υποστηριζόμενη οθόνη Dell, κάντε τα εξής για να αντιμετωπίσετε τα προβλήματα:

- Βεβαιωθείτε ότι το καλώδιο βίντεο είναι σωστά συνδεδεμένο με την οθόνη και το PC σας, ιδίως εάν οι συνδετήρες είναι σταθερά συνδεδεμένοι στη θέση τους.
- 2. Ελέγξτε το μενού OSD για να βεβαιωθείτε ότι το DDC/CI είναι ενεργοποιημένο.
- 3. Βεβαιωθείτε ότι έχετε το κατάλληλο και πλέον πρόσφατο πρόγραμμα οδήγησης από τον προμηθευτή γραφικών (Intel, AMD, NVIDIA κ.λπ.). Το πρόγραμμα οδήγησης της οθόνης ευθύνεται συχνά για την αστοχία του DDM.
- 4. Αφαιρέστε τυχόν σταθμούς τοποθέτησης ή προεκτάσεις καλωδίων ή μετατροπείς που συνδέονται μεταξύ οθόνης και θύρας γραφικών. Ορισμένες προεκτάσεις, hub ή μετατροπείς ενδέχεται να μην υποστηρίζουν κατάλληλα το DDC/CI και να προκαλέσουν αστοχία του DDM. Ενημερώστε το πρόγραμμα οδήγησης αυτής της συσκευής, εάν υπάρχει διαθέσιμη η τελευταία έκδοση.
- 5. Επανεκκινήστε το σύστημά σας.

To DDM ενδέχεται να μη συνεργάζεται με τις εξής οθόνες:

- Τα μοντέλα οθονών Dell που κατασκευάστηκαν πριν από το 2013 και οι οθόνες Dell της σειράς D. Μπορείτε να ανατρέξετε στους δικτυακούς τόπους υποστήριξης των προϊόντων Dell για περισσότερες πληροφορίες
- Οι οθόνες για παιχνίδια που χρησιμοποιούν τεχνολογία G-SYNC βασιζόμενη σε NVIDIA
- Οι εικονικές και ασύρματες οθόνες δεν υποστηρίζουν DDC/CI
- Ορισμένα παλαιότερα μοντέλα οθονών DP 1.2, ενδέχεται να χρειάζεται απενεργοποίηση του MST/DP 1.2 μέσω του μενού OSD της οθόνης

Εάν το PC σας είναι συνδεδεμένο στο Internet, θα ενημερώνεστε μέσω μηνύματος όταν υπάρχει διαθέσιμη νεότερη έκδοση της εφαρμογής DDM. Συνιστάται η λήψη και η εγκατάσταση της τελευταίας έκδοσης της εφαρμογής DDM.

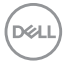

Επίσης, μπορείτε να ελέγξετε για την τελευταία έκδοση κάνοντας δεξιό κλικ στο εικονίδιο DDM, ενώ πιέζετε παρατεταμένα το πλήκτρο Shift.

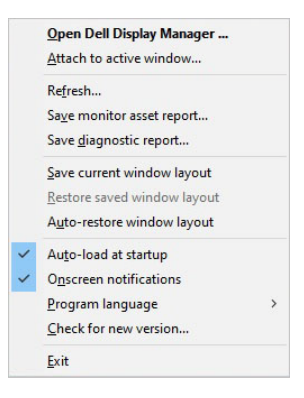

DELL